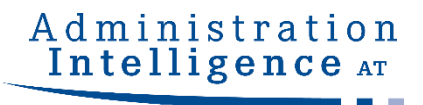

# eVergabe.at Bieterunterstützung

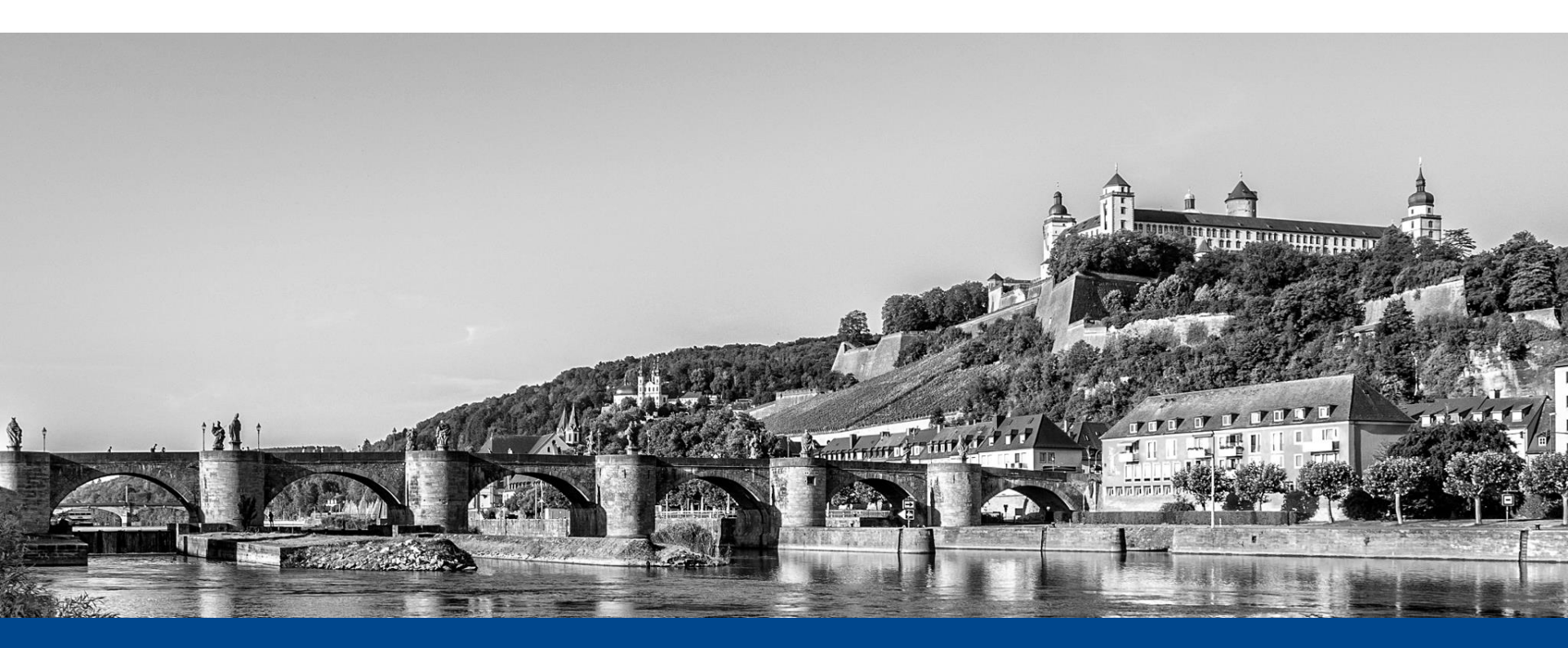

Unterstützung im Umgang mit der Vergabeplattform eVergabe.at sowie bei Angebotslegung mit **AI BIETER**COCKPIT

© 2020 Administration Intelligence Austria GmbH

#### eVergabe.at - Startseite

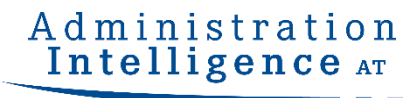

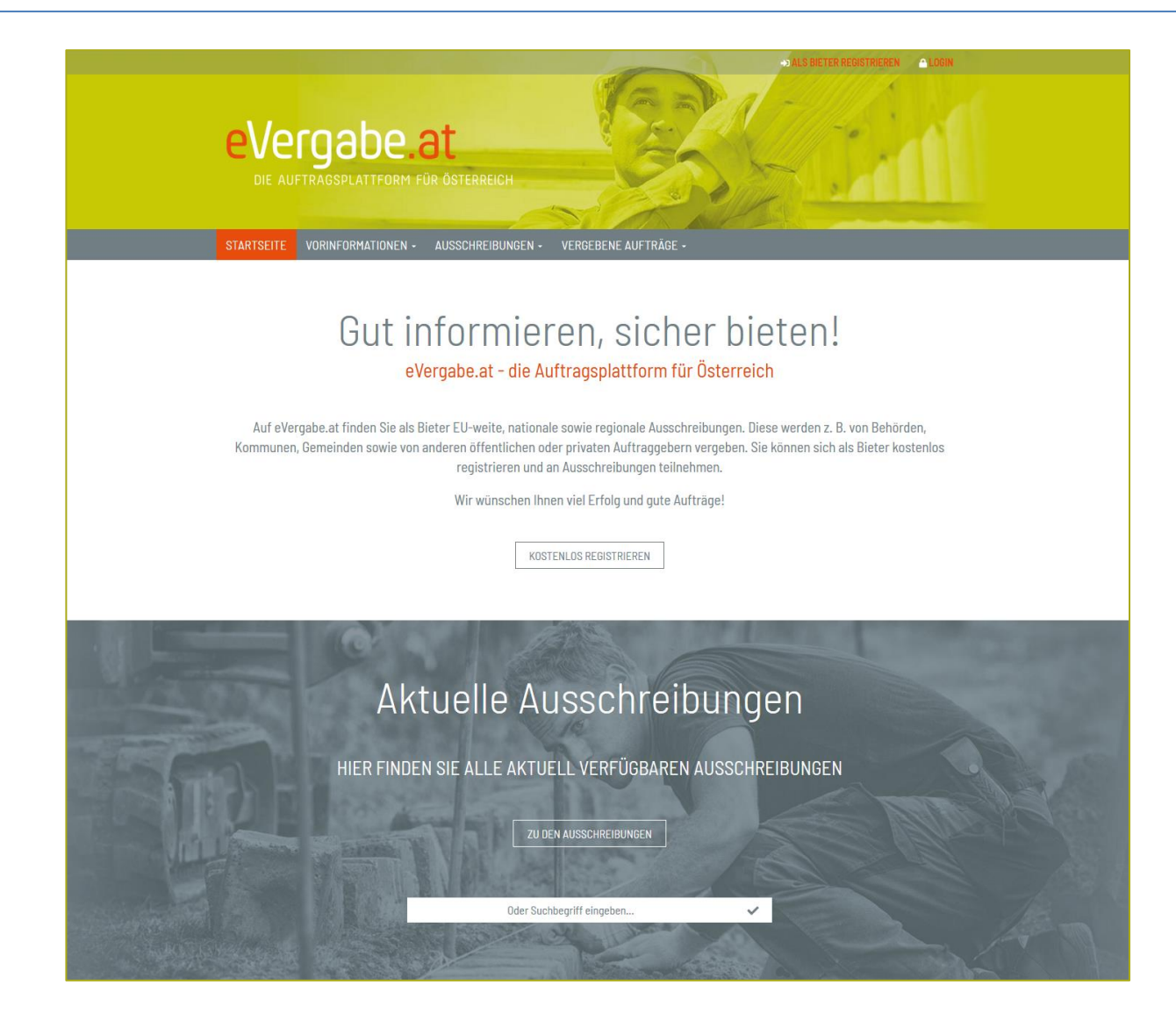

## Übersicht – Bekanntmachungen

| eVergabe.at<br>Die Auftragsplattform für österreich                                                                                                    |                                                                                                  | +D ALS BIETER REG                                                                                                    | ISTRIEREN                                                      |
|----------------------------------------------------------------------------------------------------|--------------------------------------------------------------------------------------------------|----------------------------------------------------------------------------------------------------|----------------------------------------------------------------|
| STARTSEITE VORINFORMATIONEN - AUSSCHREIBUNGEN -                                                                                                    | VERGEBENE AUFTRÄGE 🗸                                                                             |                                                                                                    |                                                                |
| Übersicht über alle gefundenen Auss                                                                                                    | chreibungen                                                                                      |                                                                                                    |                                                                |
| Übersicht über alle gefundenen Auss<br>Filtermöglichkeiten                                                                                                    | chreibungen                                                                                      |                                                                                                    |                                                                |
| Übersicht über alle gefundenen Auss<br>Filtermöglichkeiten<br>25 pro Seite V FILTERUNG ANWENDEN                                                                                                    | chreibungen                                                                                      |                                                                                                    |                                                                |
| Übersicht über alle gefundenen Auss<br>Filtermöglichkeiten<br>25 pro Seite V FILTERUNG ANWENDEN<br>TITEL                                                                                                    | vergabestelle                                                                                    | VERFAHRENSART                                                                                                    | ABGABEFR                                                       |
| Übersicht über alle gefundenen Auss<br>Filtermöglichkeiten<br>25 pro Seite  FILTERUNG ANWENDEN<br>TITEL<br>Testausschreibung Musterlieferung (Linneberg-2018-0003)                                                                                                    | vergabestelle<br>Bundesbeschaffungsgesellschaft                                                  | VERFAHRENSART<br>BVergG, Offenes Verfahren (OSB)                                                                                      | ABGABEFRI<br>18.05.2018 10:0                                   |
| Übersicht über alle gefundenen Auss<br>Filtermöglichkeiten<br>25 pro Seite  FILTERUNG ANWENDEN<br>TITEL<br>Testausschreibung Musterlieferung (Linneberg-2018-0003)<br>Testfall 0015l auf v1.17 (sw 8.6) (BBG- cw - 2018-04-16 - lfd Nummer 0001)                                                                                                    | Chreibungen<br>VERGABESTELLE<br>Bundesbeschaffungsgesellschaft<br>Bundesbeschaffungsgesellschaft | VERFAHRENSART<br>BVergG, Offenes Verfahren (OSB)<br>BVergG, Offenes Verfahren (OSB)                                                   | ABGABEFR<br>18.05.2018 10:0                                    |
| Übersicht über alle gefundenen Auss         Filtermöglichkeiten         25 pro Seite       FILTERUNG ANWENDEN         TitteL         Testausschreibung Musterlieferung (Linneberg-2018-0003)         Testfall 00151 auf v1.17 (sw 8.6) (BBG- cw - 2018-04-16 - Ifd Nummer 0001)         Testvergabe für die elektronische Angebotsabgabe (Linneberg-2018-0002) | vergabestelle<br>Bundesbeschaffungsgesellschaft<br>Bundesbeschaffungsgesellschaft                | VERFAHRENSART         BVergG, Offenes Verfahren (OSB)         BVerqG, Offenes Verfahren (OSB)         BVerqG, Offenes Verfahren (OSB) | ABGABEFR<br>18.05.2018 10:<br>18.05.2018 10:<br>18.05.2018 10: |

Administration

#### **Detailansicht - Freier Download**

#### Administration Intelligence AT

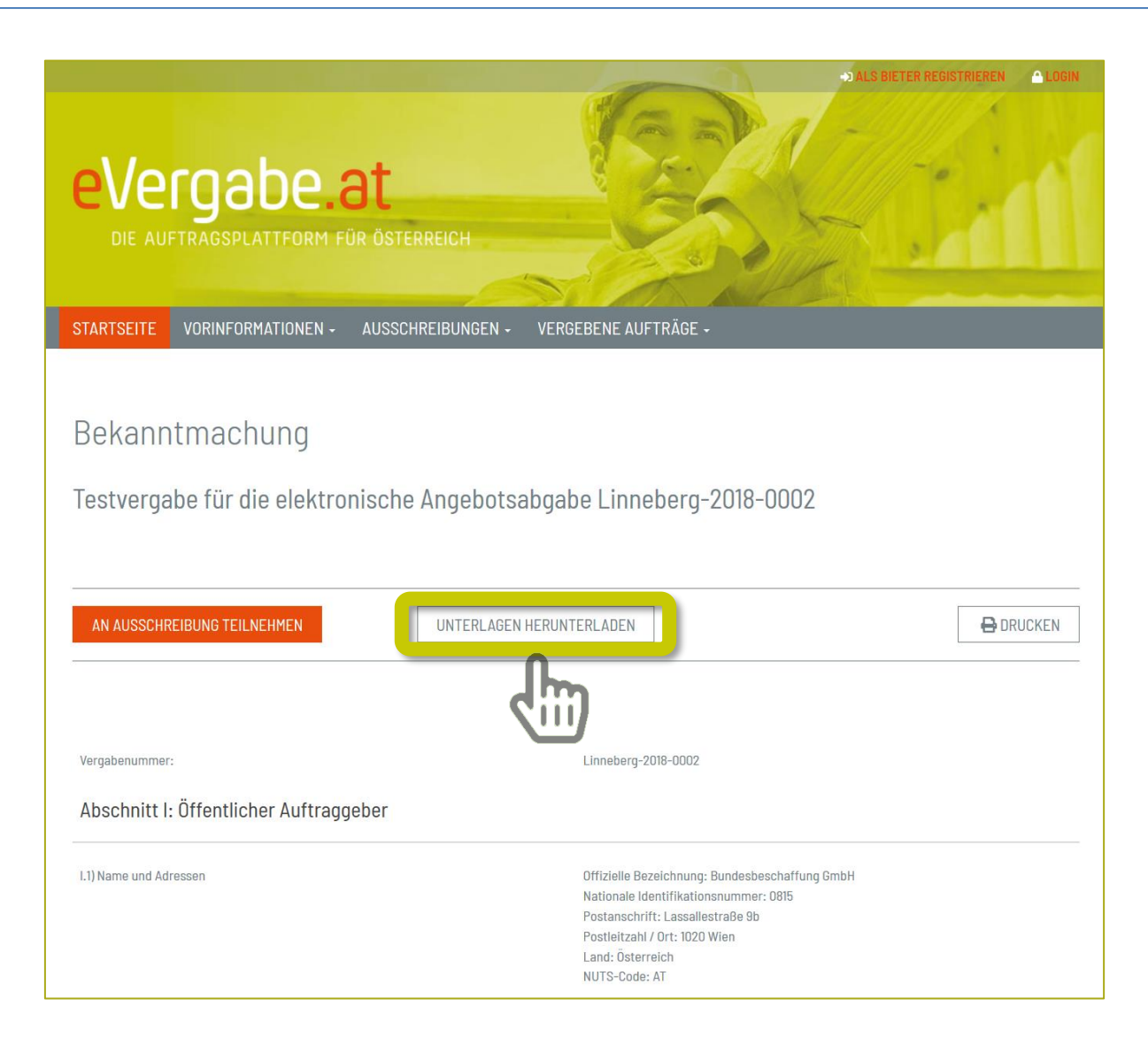

### "Anonymer" Downloadbereich

#### eVergabe.at STARTSEITE VORINFORMATIONEN -AUSSCHREIBUNGEN -VERGEBENE AUFTRÄGE -Informationen zur Ausschreibung: Linneberg-2018-0002, Testvergabe für die elektronische Angebotsabgabe Sie haben an dieser Stelle die Möglichkeit, die Unterlagen zur Ansicht herunterzuladen sowie Nachrichten zur Ausschreibung einzusehen, z. B. falls die Vergabestelle auf Bieterfragen geantwortet hat. Bitte beachten Sie, dass Sie sowohl für die elektronische Kommunikation mit der Vergabestelle, als auch für die elektronische Abgabe eines Teilnahmeantrags oder Angebots auf der Vergabeplattform registriert und Teilnehmer des Verfahrens sein müssen. Eine Registrierung können Sie hier durchführen. Als Teilnehmer des Verfahrens stehen Ihnen folgende Komfortfunktionen zur Verfügung: Sie werden aktiv informiert, sobald eine neue Version der Unterlagen von der Vergabestelle veröffentlicht wird Sie werden aktiv informiert, sobald die Vergabestelle neue Nachrichten zum Verfahren verschickt Sofern Sie bereits registriert sind und an der Ausschreibung teilnehmen möchten, so melden Sie sich bitte zunächst mit Ihrem Benutzernamen und Ihrem Passwort hier an. Ausschreibungsunterlagen Es gilt immer nur die aktuellste Version der Unterlagen. Diese Version ist immer mit der höchsten Versionsnummer versehen. Alle anderen Versionen verlieren damit ihre Gültigkeit. Version Datum Download 16.04.2018 11:25 j 🏹 Nachrichten Keine Nachrichten vorhanden.

Administration

#### Teilnahme an einem Verfahren

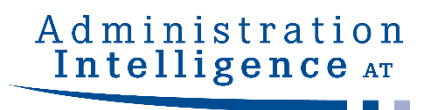

| eVergabe.a<br>die auftragsplattform für         | e österreich                                                                                                    | S BIETER REGISTRIEREN |
|-------------------------------------------------|----------------------------------------------------------------------------------------------------|-----------------------|
| STARTSEITE VORINFORMATIONEN -                   | AUSSCHREIBUNGEN - VERGEBENE AUFTRÄGE -                                                                                                    |                       |
| Bekanntmachung<br>Testvergabe für die elektroni | ische Angebotsabgabe Linneberg-2018-0002                                                                                                    |                       |
| AN AUSSCHREIBUNG TEILNEHMEN                     | UNTERLAGEN HERUNTERLADEN                                                                                                    | 🔒 DRUCKEN             |
| Vergabenummer:                                  | Linneberg-2018-0002                                                                                                    |                       |
| Abschnitt I: Öffentlicher Auftragge             | ber                                                                                                    |                       |
| I.1) Name und Adressen                          | Offizielle Bezeichnung: Bundesbeschaffung GmbH<br>Nationale Identifikationsnummer: 0815<br>Postanschrift: Lassallestraße 9b<br>Postleitzahl / Ort: 1020 Wien<br>Land: Österreich<br>NUTS-Code: AT |                       |

### Neuregistrierung oder Anmeldung

#### Administration Intelligence AT

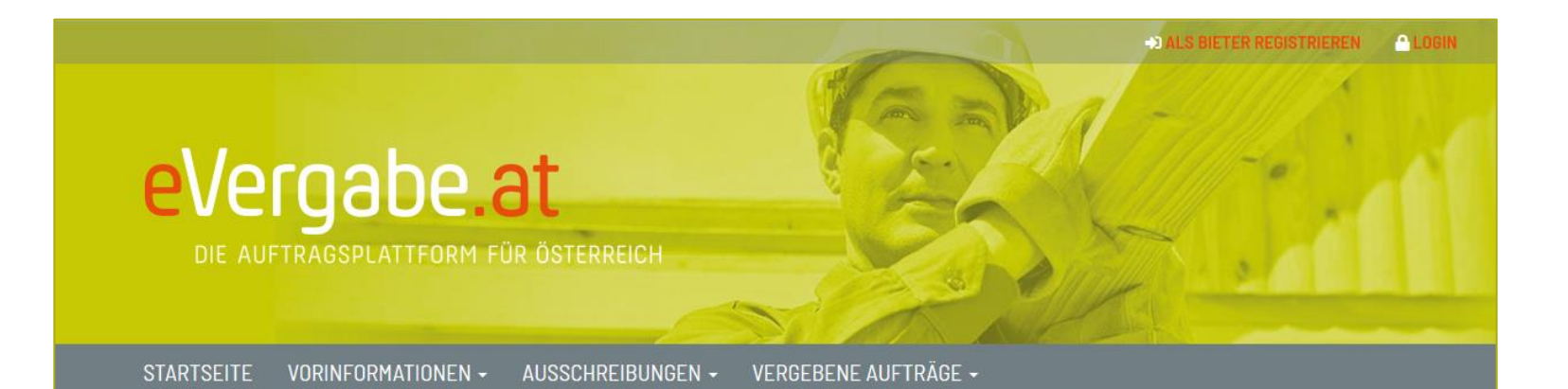

#### BENUTZERANMELDUNG

Wenn Sie bereits einen gültigen Benutzernamen und ein gültiges Passwort besitzen, melden Sie sich bitte mit diesen Daten am System an.

| Passwort | * |
|----------|---|
| FaSSWOLL | * |

#### REGISTRIERUNG

 Wenn Sie von einer Vergabestelle einen

 Einladungscode erhalten haben, können Sie diesen

 bier eingeben.

 Einladungscode

 WEITER MIT EINLADUNGSCODE

 Sie können auch ohne die Angabe eines

 Einladungscodes mit der Registrierung fortfahren

 WEITER OHNE EINLADUNGSCODE

## Eingabe der Unternehmensdaten

#### Administration Intelligence AT

#### Firmendaten

| Bitte trager | n Sie hier | die Daten | zu Ihrem | Unternehmen | ein. |
|--------------|------------|-----------|----------|-------------|------|
|--------------|------------|-----------|----------|-------------|------|

| Firmenname                             | * |
|----------------------------------------|---|
| PLZ                                    | * |
| Österreich 🗸                           | * |
| Telefon                                | * |
| E-Mail                                 | * |
| Firmenbuchnummer                       |   |
| Umsatzsteuer-ID                        |   |
| Unternehmensgröße 🗸                    | * |
| Name des Verzeichnisses für Befugnisse |   |
| Zugangsdaten                           |   |

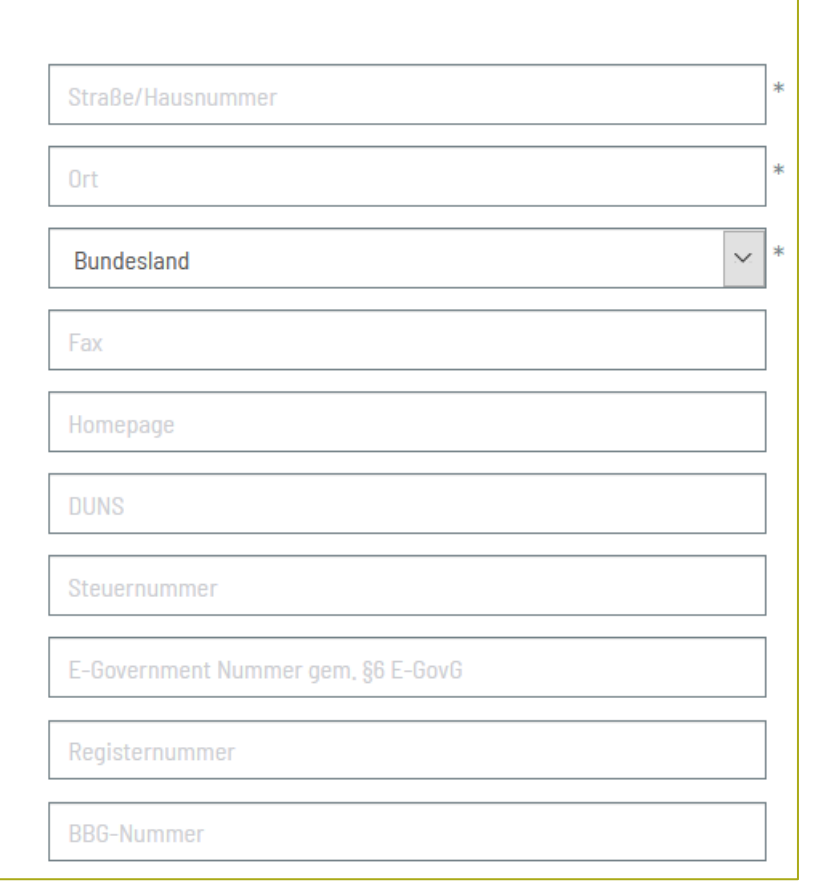

WEITER

### Eingabe der Benutzerdaten

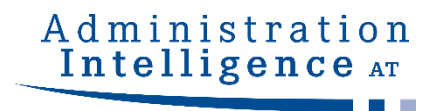

| Mitarheiter(-in) registrie                   | ron                                            |                           |                                                           |            |
|----------------------------------------------|------------------------------------------------|---------------------------|-----------------------------------------------------------|------------|
|                                              | GII                                            |                           |                                                           |            |
| Nachdem Sie die Nutzungsbedingungen akz      | eptiert haben, benenn<br>Die Begietrierung ist | en Sie an dieser Stelle b | itte eine(n) Mitarbeiter(in),<br>Änderungen während leute | die/der in |
| informieren.                                 | . Die Registrierung ist                        | lotwendig, din Sie ubei   | Anderungen wan end laure                                  | nuer ver   |
| Alle mit (Pflicht) gekennzeichneten Felder m | nüssen ausoefüllt werd                         | en.                       |                                                           |            |
| Mustermann                                   | *                                              | Мах                       |                                                           |            |
|                                              |                                                |                           |                                                           |            |
| Abteilung                                    |                                                | Musterstraße I            |                                                           |            |
| 99999                                        | *                                              | Musterhausen              |                                                           |            |
| Österreich                                   | ~ *                                            | Deutsch -                 |                                                           |            |
| +43 1234567890                               | *                                              | +43 1234567890-1          |                                                           |            |
| musterag@muster.at                           | *                                              |                           |                                                           |            |
|                                              |                                                |                           |                                                           |            |
|                                              |                                                |                           |                                                           |            |
| Bitte tragen Sie hier Ihren Benutzernamen s  | sowie Ihr persönliches                         | Passwort ein. Der Benut   | zername und das Passwort                                  | dürfen n   |
| identisch sein und keine Umlaute, Leer- ode  | er Sonderzeichen entha                         | alten. Für den Benutzeri  | namen erlaubt sind Bindesti                               | rich (-),  |
| bis 20 Zeichen beinhalten.                   | IEII. Das Passwult Illus                       |                           | II VOII DUCIISTADEII UIIU ZIITEI                          | III DESLEI |
| mmustermann                                  | *                                              | Passwort (Pflicht)        |                                                           |            |
|                                              |                                                | Wiederbolung (Pflicht)    |                                                           |            |
|                                              |                                                | wiederholung (Pflicht)    |                                                           |            |

### Prüfung der Daten vor Abschluss

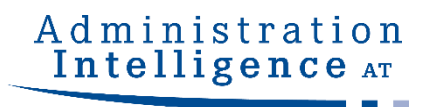

| Un                                         | ernehmensdeten Nutzungsbedingun | gen Benutzerdaten  | 4<br>Eingaben prüfen |
|--------------------------------------------|---------------------------------|--------------------|----------------------|
| Zusamme                                    | enfassung (                     | der Anmelo         | dedaten              |
| Die folgenden Daten wurden :               | zur Vergabeplattform übertrager | 1:                 |                      |
| Firmendaten                                |                                 | Mitarbeiterdat     | en                   |
| Firmenname:                                | Muster-AG                       | Name:              | Mustermann           |
| Firmenbuchnummer:                          |                                 | Vorname:           | Max                  |
| DUNS:                                      |                                 | Abteilung:         |                      |
| Umsatzsteuer-ID:                           |                                 | Straße/Hausnummer: | Musterstraße 1       |
| Steuernummer:                              |                                 | PLZ/Ort:           | 99999 Musterhausen   |
| Straße/Hausnummer:                         | Musterstraße 1                  | Land:              | Österreich           |
| PLZ/Ort:                                   | 99999 Musterhausen              | Telefon:           | +43 1234567890       |
| Bundesland:                                | Kärnten                         | Fax:               | +43 1234567890-1     |
| Land:                                      | Österreich                      | E-Mail:            | musterag@muster.at   |
| Telefon:                                   | +43 1234567890                  | Benutzername:      | mmustermann          |
| Fax:                                       | +43 1234567890-1                |                    |                      |
| E-Mail:                                    | musterag@muster.at              |                    |                      |
| Homepage:                                  |                                 |                    |                      |
| BBG-Nummer:                                |                                 |                    |                      |
| Name des Verzeichnisses für<br>Befugnisse: |                                 |                    |                      |
| Registernummer:                            |                                 |                    |                      |
| Zugangsdaten:                              |                                 |                    |                      |
| E-Government Nummer gem 80 E               | GovG                            |                    |                      |
| DRUCKANSICHT (NEUES FENSTE                 | (R) REGISTRIERUNG ABSCHLIESS    | EN                 |                      |

### Bearbeitung der Unterlagen

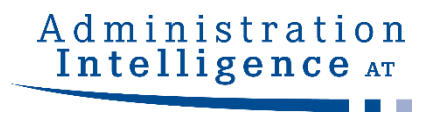

Informationen zur Ausschreibung: Linneberg-2018-0003, Testausschreibung Musterlieferung

#### ■ Zur Bekanntmachung Ausschreibungsunterlagen

Es gilt immer nur die aktuellste Version der Unterlagen. Diese Version ist immer mit der höchsten Versionsnummer versehen. Alle anderen Versionen verlieren damit ihre Gültigkeit.

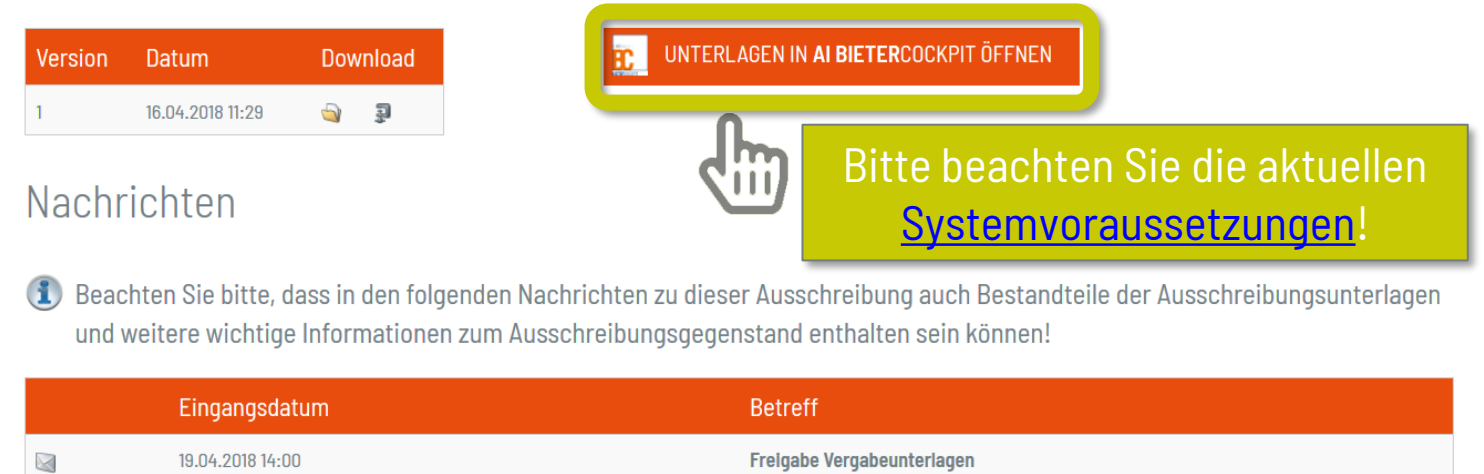

### **AI WEB**LAUNCHER

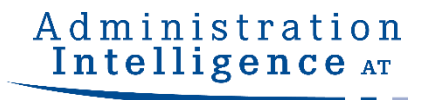

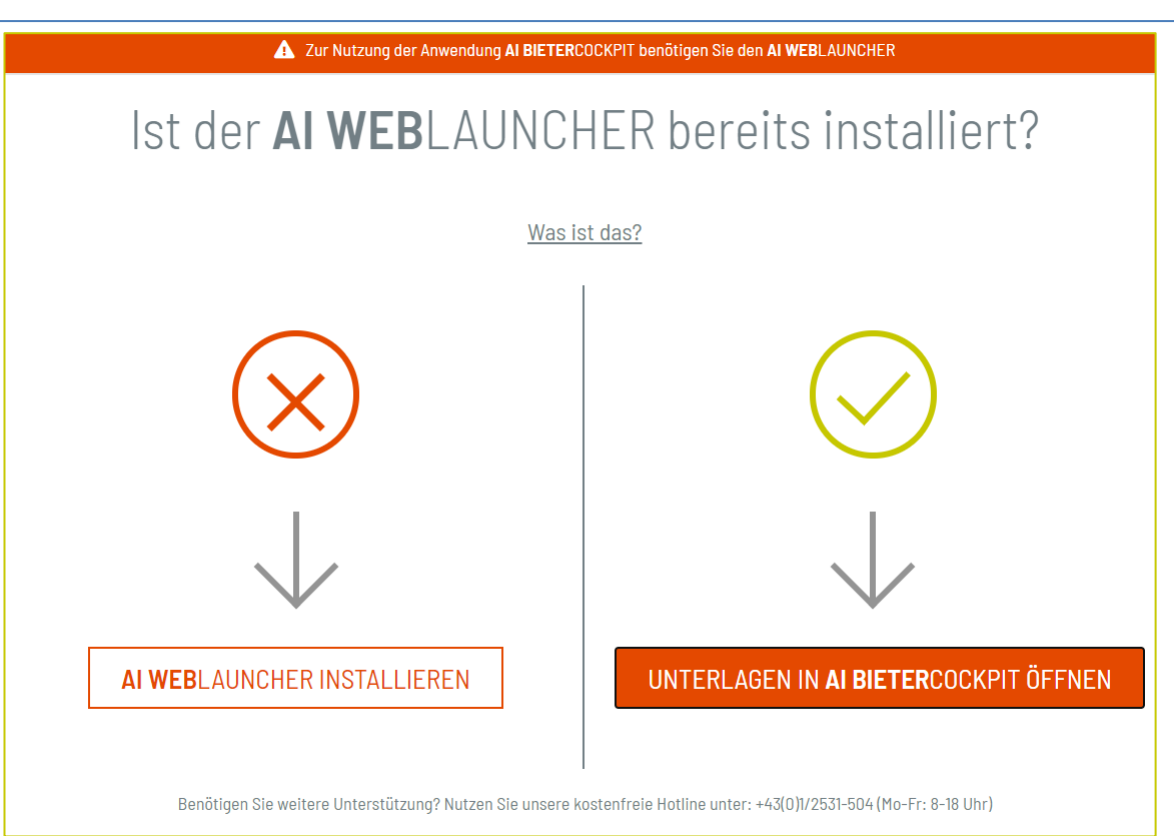

Um das **AI BIETER**COCKPIT starten zu können, benötigen Sie das Zusatzprogramm **AI WEB**LAUNCHER. Sie können es an dieser Stelle installieren oder – falls schon geschehen – das **AI BIETER**COCKPIT direkt starten. Weitere Informationen finden Sie auch unter <u>https://www.bietercockpit.de/install.html</u>

#### AI BIETERCOCKPIT

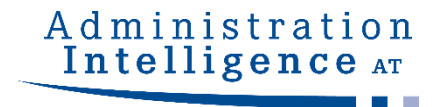

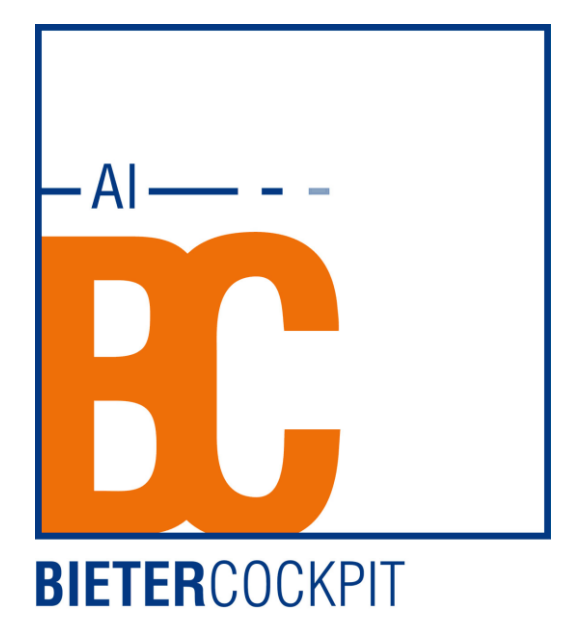

#### **Startseite**

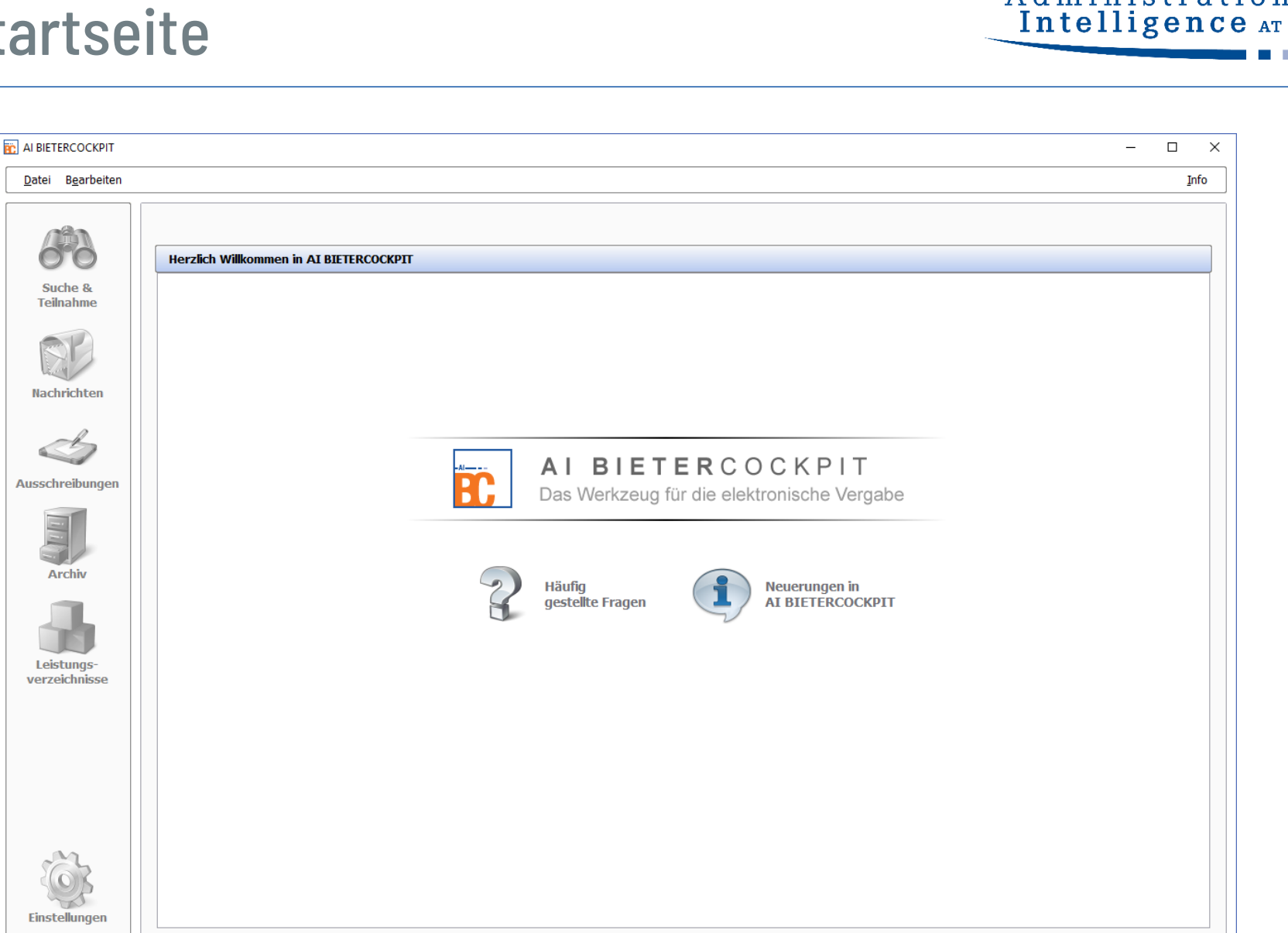

Administration

### Bekanntmachung aufrufen

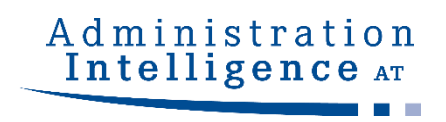

| AI BIETERCOCKPIT                                                                                                    |                                                                   | - 🗆 X                                         |
|----------------------------------------------------------------------------------------------------|-------------------------------------------------------------------|-----------------------------------------------|
| <u>D</u> atei B <u>e</u> arbeiten                                                                                                    |                                                                   | <u>I</u> nfo                                  |
|                                                                                                    | <u>Übersicht der Ausschreibungen</u> Verstvergabe für die elektro | Bynchronisieren                               |
| O'C                                                                                                    | 2 Bekanntmachung                                                  |                                               |
| Suche &<br>Teilnahme                                                                                                    | Bekanntmachung                                                    |                                               |
| R                                                                                                    | Vergabenummer: Linneberg-2018-0002                                |                                               |
| and a second second sec | Abschnitt I: Öffentlicher Auftraggeber                            |                                               |
| Nachrichten                                                                                                    | Öffnet die Bekanntmachung<br>extern auf <u>eVergabe.at</u> .      | Off<br>Bur<br>Nat<br>Ide<br>08:<br>Pos<br>Las |
| Archiv                                                                                                    | I.1) Name und Adressen                                            | Pos<br>Wie<br>Lar<br>NU                       |
| Leistungs-<br>verzeichnisse                                                                                                    |                                                                   | Tel<br>E-N<br>bbç<br>Fax                      |
|                                                                                                    | Internet-Adresse(n)                                               | Hai<br>httr                                   |
|                                                                                                    | I.2) Gemeinsame Beschaffung                                       | Der<br>ein<br>Bes<br>ver                      |
|                                                                                                    | Nachrichten                                                       |                                               |
| 503                                                                                                    | Ausschreibungsunterlagen (zur Durchsicht)                         |                                               |
| Einstellungen                                                                                                    | Angebotsunterlagen (zur Bearbeitung)                              |                                               |
|                                                                                                    |                                                                   |                                               |

## Nachrichten - Übersicht

| AI BIETERCOCKPIT                                                             |                                                                                                    |                    | _             |              |
|------------------------------------------------------------------------------|----------------------------------------------------------------------------------------------------|--------------------|---------------|--------------|
| <u>D</u> atei B <u>e</u> arbeiten                                            |                                                                                                    |                    |               | <u>I</u> nfo |
| 120                                                                          | <u>Übersicht der Ausschreibungen</u> ▶ Testvergabe für die elektro                                                                                                    |                    | 🛞 <u>S</u> yr | chronisieren |
| 00                                                                           | 🔯 Bekanntmachung                                                                                                    |                    |               |              |
| Suche &                                                                      | Nachrichten                                                                                                    |                    |               |              |
| reinanne                                                                     | Bieterfrage stellen                                                                                                    |                    |               |              |
| RP                                                                           | Nachricht                                                                                                    | Тур                | Datum 🔻       | Aktionen     |
| Nachrichten                                                                  | Vergabeunterlagen heruntergeladen<br>Die Vergabeunterlagen wurden heruntergeladen.                                                                                                    | Eingang            | 14:09         |              |
| A                                                                            | Freigabe Vergabeunterlagen           Sie wurden zum Herunterladen der Vergabeunterlagen freigegeben.                                                                                      | Eingang            | 13:42         |              |
| Ausschreibungen<br>Filter<br>Archiv<br>Archiv<br>Leistungs-<br>verzeichnisse | Hier werden alle Nachrichten angezeigt, welche die Ver<br>an den Bieter verschickt hat.<br>Ebenso ist es möglich, über "Bieterfrage stellen" eine N<br>an die Vergabestelle zu versenden. | gabesto<br>achrich | elle<br>t     |              |
| 22                                                                           |                                                                                                    |                    |               |              |

Administration Intelligence AT

## Unterlagen zum gewählten Verfahren

| AI BIETERCOCKPIT                                                                                                    |                                                     |                                                              |                           |                         | - 🗆 X                  |
|----------------------------------------------------------------------------------------------------|-----------------------------------------------------|--------------------------------------------------------------|---------------------------|-------------------------|------------------------|
| <u>D</u> atei B <u>e</u> arbeiten                                                                                                    |                                                     |                                                              |                           |                         | <u>I</u> nfo           |
| (A)                                                                                                    | Übersicht der Ausschreibungen 🕽 Testvergabe für di  | e elektro                                                    |                           |                         | Bynchronisieren        |
| 00                                                                                                    | 🕼 Bekanntmachung                                    |                                                              |                           |                         |                        |
| Suche &                                                                                                    | 🔯 Nachrichten                                       |                                                              |                           |                         |                        |
| reinanne                                                                                                    | Ausschreibungsunterlagen (zur Durchsicht)           |                                                              |                           |                         |                        |
| RP                                                                                                    | Name                                                | Date                                                         | größe Letzte Änderung     | Status                  | Aktionen               |
| and the second second s | Version 1                                           | 5.3 1                                                        | MB 16.04.2018 14:09:06    | Ungelesen               | 🖹 Exportieren 🔻        |
| Nachrichten                                                                                                    | Dateien für Angebot                                 |                                                              |                           |                         |                        |
| A                                                                                                    |                                                     | 1.57                                                         | MB                        | Ungelesen               | 📓 Anzeigen 🔻           |
|                                                                                                    | Usätzliche Informationen                            |                                                              |                           |                         |                        |
| Ausschreibungen                                                                                                    | Bietergemeinschaft.pdf                              | 1.21                                                         | MB                        | Ungelesen               | 🔄 Anzeigen 🔻           |
|                                                                                                    | Subunternehmerliste.pdf                             | 668                                                          | KB                        | Ungelesen               | 🔄 Anzeigen 🔻           |
|                                                                                                    | Verpflichtungserklaerung.pdf                        | 1.28                                                         | MB                        | Ungelesen               | 🔄 Anzeigen 🔻           |
| Archiv                                                                                                    | Vollmacht.pdf                                       | 553                                                          | КВ                        | Ungelesen               | 🔄 Anzeigen 🔻           |
| Leistungs-<br>verzeichnisse                                                                                                    | Musterformulare kön<br>Angebotsunterlager           | nen bei Bedarf via Drag-<br><b>1 (zur Bearbeitung)</b> über  | and-Drop in<br>nommen wer | den                     |                        |
|                                                                                                    | Reine <b>Ansicht</b> aller re<br>Ausschreibungsunte | elevanten und veröffentli<br>rlagen – <b>Keine</b> Bearbeitu | ichten<br>ngsmöglichke    | eit                     |                        |
| ŝ                                                                                                    | Version 1                                           | Status: Ungelesen                                            | Änderung                  | gsdatum: - Importiert a | am 16.04.2018 14:09:06 |
| A Contraction                                                                                                    |                                                     | Dateigrobe, 3.3 MD                                           |                           |                         |                        |
| Einstellungen                                                                                                    | Migeousuitteriagen (zur bearbeitung)                |                                                              |                           |                         |                        |

Administration

### Angebotserstellung

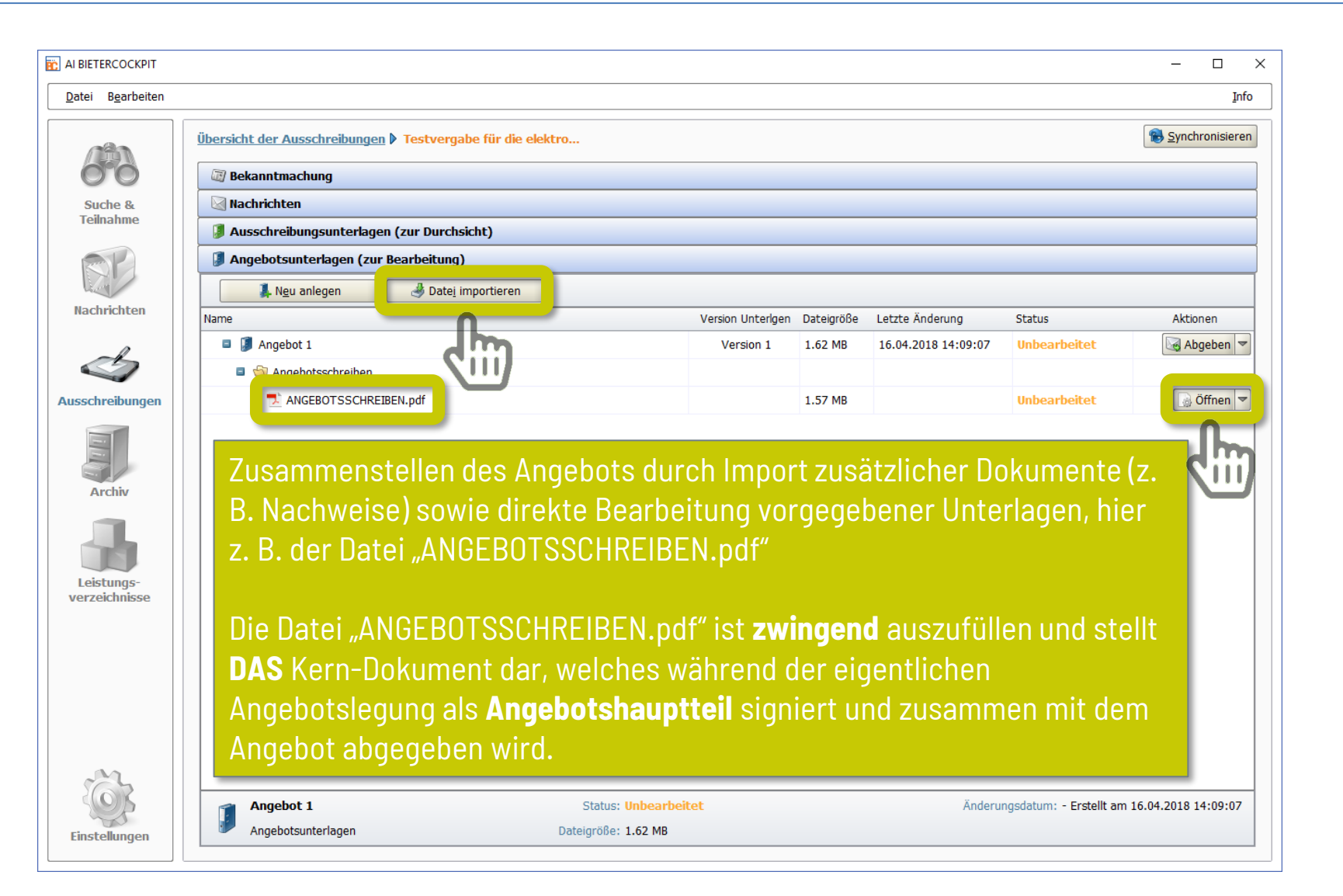

Administration

#### Angebotsschreiben

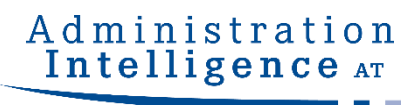

| ANGEBOT                                                        |                                                                        |  |
|----------------------------------------------------------------|------------------------------------------------------------------------|--|
| Allgemeine Informationen                                       |                                                                        |  |
| Geschäftszahl des Verfahrens:                                  | cw-2020-06-15 - lfd Nr 0030                                            |  |
| Datum des Angebotsschreibens:                                  | 15.06.2020                                                             |  |
| I. AUFTRAGGEBER UND GEGENSTA                                   | ۱D                                                                     |  |
| Bezeichnung der Ausschreibung:                                 | Beschaffungsvorhaben OV OSB                                            |  |
| AUFTRAGGEBER                                                   | Bundesbeschaffung GmbH<br>Lassallestraße 9b<br>1020 Wien<br>Österreich |  |
| II. KONTAKTDATEN                                               |                                                                        |  |
| BIETER                                                         |                                                                        |  |
|                                                                |                                                                        |  |
| Firmenname:                                                    | Bruce                                                                  |  |
| Firmenname:<br>Straße:                                         | Bruce Marvelstreet 1                                                   |  |
| Firmenname:<br>Straße:<br>Postleitzahl:                        | Bruce<br>Marvelstreet 1<br>1010                                        |  |
| Firmenname:<br>Straße:<br>Postleitzahl:<br>Ort:                | Bruce<br>Marvelstreet 1<br>1010<br>Wien                                |  |
| Firmenname:<br>Straße:<br>Postleitzahl:<br>Ort:<br>Bundesland: | Bruce Marvelstreet 1 1010 Wien                                         |  |

Bitte füllen Sie alle für das Angebot relevanten Felder aus!

Bitte beachten Sie: Die Anbringung einer elektronischen Signatur ist **an dieser Stelle** noch nicht erforderlich und erfolgt erst in dem <u>späteren Schritt der</u> <u>Angebotslegung</u>

#### Angebotslegung starten

| I BIETERCOCKPIT            |                                       |                          |                   |            |                     |                                              | - 0                     |
|----------------------------|---------------------------------------|--------------------------|-------------------|------------|---------------------|----------------------------------------------|-------------------------|
| atei B <u>e</u> arbeiten   |                                       |                          |                   |            |                     |                                              | Inf                     |
| (19)                       | Übersicht der Ausschreibungen 🖡 Testv | ergabe für die elektro   |                   |            |                     |                                              | Bynchronisierer         |
| 00                         | 🖉 Bekanntmachung                      |                          |                   |            |                     |                                              |                         |
| Suche &                    | Nachrichten                           |                          |                   |            |                     |                                              |                         |
| Teilnahme                  | Ausschreibungsunterlagen (zur Du      | ırchsicht)               |                   |            |                     |                                              |                         |
| RP                         | Angebotsunterlagen (zur Bearbeit      | rung)                    |                   |            |                     |                                              |                         |
|                            | 📕 N <u>e</u> u anlegen 🏼 🌛 D          | ate <u>i</u> importieren |                   |            |                     |                                              | र                       |
| lachrichten                | Name                                  |                          | Version Unterlgen | Dateigröße | Letzte Änderung     | Status                                       | Aktionen                |
| -l                         | Angebot 1                             |                          | Version 1         | 1.65 MB    | 16.04.2018 15:32:55 | Bearbeitet                                   | 🖂 Abgeben 🔻             |
|                            | 💷 😋 Angebotsschreiben                 |                          |                   |            |                     |                                              |                         |
| schreibungen               | ANGEBOTSSCHREIBEN.pdf                 |                          |                   | 1.57 MB    |                     | Bearbeitet                                   | 🐻 Öffnen 🤜              |
|                            | 🔁 Bietergemeinschaft.pdf              |                          |                   | 22.3 KB    |                     | Importiert                                   | 🐻 Öffnen 🔻              |
|                            | Formblatt_AU.docx                     |                          |                   | 12.6 KB    |                     | Importiert                                   | 🐻 Öffnen 🔻              |
| Leistungs-<br>erzeichnisse |                                       |                          |                   |            |                     |                                              |                         |
|                            |                                       |                          |                   |            |                     |                                              |                         |
|                            |                                       |                          |                   |            |                     |                                              |                         |
| 5                          | Angebot 1                             | Status: Bearbeitet       |                   |            | Änderungsdatum      | : - Wird bearbeitet s<br>- Erstellt am 16.04 | eit 16.04.2018 15:32:55 |

Administration Intelligence AT

### Prüfung der Angebotsbestandteile

| Übersicht der Angebotsbestandteile (Schritt 2 von 3) |                          |                                                                                                    |                    |                |  |  |  |  |  |
|------------------------------------------------------|--------------------------|----------------------------------------------------------------------------------------------------|--------------------|----------------|--|--|--|--|--|
| C                                                    |                          | In diesem Dialog sehen Sie alle Dateien, die in Ihrem Angebot enthalten sein werden. Bitte prüfen Sie alle Dateien, bevor Sie die Angebotsunterlagen abgeben. Bitte beachten Sie, dass systemtechnisch r<br>angezeigt werden, welche dem Angebot zwingend beigefügt werden müssen. | notwendige Dateien | hier ebenfalls |  |  |  |  |  |
|                                                      | 2                        | Alle Dateien werden im nächsten Schritt in tabellarischer Form in ein Angebotshauptteil übertragen, welcher exportiert und signiert werden kann.                                                                                                    |                    |                |  |  |  |  |  |
|                                                      | Dateina                  | ame                                                                                                    | Dateigröße         | Aktionen       |  |  |  |  |  |
| 7.                                                   | ANGER<br>offer\1         | BOTSSCHREIBEN.pdf<br>I\ANGEBOTSSCHREIBEN.pdf                                                                                                    | 1,48 MB            | Datei öffnen 💌 |  |  |  |  |  |
| 2                                                    | Bieter<br>offer\1        | rgemeinschaft_7.3.17.pdf<br>\\Bietergemeinschaft_7.3.17.pdf                                                                                                    | 1,15 MB            | Datei öffnen 💌 |  |  |  |  |  |
| W)                                                   | Formb<br>offer\1         | Diatt AU.docx                                                                                                    | 12,4 KB            | Datei öffnen 💌 |  |  |  |  |  |
| 3                                                    | <b>Leistu</b><br>offer\1 | ungsverzeichnis.lv<br>\\Leistungsverzeichnis.lv                                                                                                    | 47,4 KB            | Datei öffnen 🔻 |  |  |  |  |  |
|                                                      | .offer                   | info.xml<br>MainOffer\.offerinfo.xml                                                                                                    | 798 Byte           | Datei öffnen 🔻 |  |  |  |  |  |
|                                                      |                          |                                                                                                    |                    |                |  |  |  |  |  |
|                                                      |                          |                                                                                                    |                    |                |  |  |  |  |  |
|                                                      |                          |                                                                                                    |                    |                |  |  |  |  |  |
|                                                      |                          |                                                                                                    |                    |                |  |  |  |  |  |
|                                                      |                          |                                                                                                    |                    |                |  |  |  |  |  |
|                                                      |                          |                                                                                                    |                    |                |  |  |  |  |  |
|                                                      |                          |                                                                                                    |                    |                |  |  |  |  |  |
|                                                      |                          |                                                                                                    |                    |                |  |  |  |  |  |

Ich habe den Inhalt des Angebots vollständig geprüft.

Bitte bestätigen Sie nochmals, dass Sie den Inhalt des Angebots vollständig geprüft haben!

Administration Intelligence AT

### **Externe Signatur**

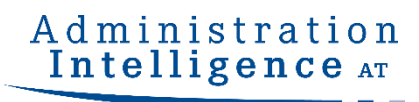

| R AI BIETERCOCK  |                                                                                                    | ×    |
|------------------|----------------------------------------------------------------------------------------------------|------|
| Datei Bearbeiten |                                                                                                    | Info |
| RP               | Übersicht der Ausschreibungen b Beschaffungsvorhaben OV OSB b Angebotsabgabe         Export von Angebotshauntteil/Inhaltsverzeichnis (Schritt 3 von 4) |      |
| Rachrichten      | Expert von Angeledshauptiel/Inhaltsverzeichnis (Schritt 3 von 4)                                                                                       | 5    |
| to s             | Das Dokument wurde noch nicht exportiert!                                                                                                    |      |
| Einstellungen    | B Pausieren     S Abbrechen                                                                                                    |      |

#### Um den Angebotshauptteil zu signieren wird ein .pdf Dokument exportiert und kann mit einem Dienst nach Wahl signiert werden

Die Angebote müssen von dem jeweiligen Bieter rechtsgültig elektronisch gemäß den Vorgaben des § 48 Abs. 12 BVergG 2018 unterfertigt sein. Bei Bietergemeinschaften müssen alle Mitglieder der Bietergemeinschaften rechtsgültig elektronisch unterfertigen.

Als Signaturdienste zur Anbringung der elektronischen Signatur ("Handysignatur") stehen u.a. folgende gegenwärtig kostenlose Drittanbieter zur Verfügung:

Zum Beispiel könnten genutzt werden:

A-Trust: <u>https://www.handy-signatur.at/hs2/#!sign/single</u> PrimeSign: <u>https://www.prime-sign.com/</u>

Administration

Intelligence

### Import des signierten Hauptteils

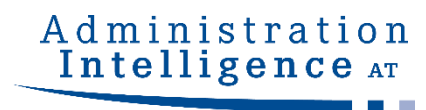

| Sector                                                                                                    |                   | - G                                                                                                    |       |
|----------------------------------------------------------------------------------------------------|-------------------|----------------------------------------------------------------------------------------------------|-------|
| For a second second                                                                                                    |                   | Übersicht der Ausschreibungen b Reschaffungsvorhaben OV OSB b Angebotsabgabe                                                                                                    |       |
| And the second of the second of t                                                                                                    | P                 | Import von Angebotshauptteil/Inhaltsverzeichnis (Schritt 4 von 4)                                                                                                    |       |
| Single Single Singl                                                                                                    | richten           | Importieren Sie das signierte Dokument. Falls Sie auf dem Dokument mehrere Signaturen durch verschiedene Personen anbringen möchten, so haben Sie über die Schaltfläche "Pausieren" die Möglichkeit, den Prozess zu unterbrechen und zu einem späteren Zeitpunkt wiede aufzunehmen. | r     |
| Image: State State                                                                                                    | reibungen         |                                                                                                    |       |
| Interviewe     Interviewe     Interviewe <td>chiv</td> <td>Importverzeichnis von Angebotshauptteil/Inhaltsverzeichnis</td> <td></td>                                                                                                    | chiv              | Importverzeichnis von Angebotshauptteil/Inhaltsverzeichnis                                                                                                    |       |
| Aurose     Aurose     Aurose     Signer seigund: 15.06.2020 16:10     Signer seigund: 15.06.2020 16:10                                                                                                    | h                 | Bitte wählen Sie hier das signierte Dokument aus, welches Sie importieren möchten.<br>Datei: [::Users:\cwinna\Documents\ANGEBOTSSCHREIBEN.pdf ] Import                                                                                                    |       |
| Signierz strok Wina<br>Signierz strok Wina<br>Signierz | tungs-<br>chnisse | Angebrachte Signaturen:                                                                                                    |       |
| Imgen         Imgen                                                                                                    |                   | Signierzeitpunkt: 15.06.2020 16:10                                                                                                    |       |
| Imgen         Bis Dokument wurde erfolgreich importiert!         It Beuseron         It Beuseron                                                                                                    |                   |                                                                                                    |       |
| Rungen                                                                                                    |                   |                                                                                                    |       |
| Das Dokument wurde erfolgreich importiert!                                                                                                    |                   |                                                                                                    |       |
| Das Dokument wurde erfolgreich importiert!                                                                                                    |                   |                                                                                                    |       |
| Imagen       Imagen                                                                                                    |                   |                                                                                                    |       |
| Iungen       Iii Pausieren       Abbr       en       Aggeben                                                                                                    |                   |                                                                                                    |       |
| Ilungen                                                                                                    | 32                | Solution Das Dokument wurde erfolgreich importiert!                                                                                                    |       |
|                                                                                                    | llungen           | 🔢 Pausieren 🐼 Abbr en 😼 Ab                                                                                                    | jeben |
|                                                                                                    |                   |                                                                                                    |       |

#### Nach dem Import des signierten Dokuments den Abgabeprozess mit "Abgeben" fortsetzen

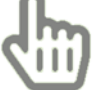

### Positive Empfangsbestätigung

#### Übersicht der Ausschreibungen 🕨 Außenflächenbewirtschaftung... 🕨 Angebotsabgabe Verlauf Der Verlauf der Aktionen, die mit den ausgewählten Dokumenten stattgefunden haben. Bitte beachten Sie, dass es sich hierbei nicht um eine Protokollierung von Änderungen an einzelnen enthaltenen Dokumenten handelt, sondern um die Dokumente als Gesamtpaket. Bei verschiedenen Aktionen können Sie sich auch die Empfangsprotokolle von der Vergabeplattform ansehen. Protokoli Aktionen Erstellt am 15.03.2018 16:55:27 (wpointr Empfangsbestätigung: Angebotsabgabe Fertiggestellt am 15.03.2018 16:57:40 Angebotsabgabe begonnen am 15.03.201 Angebotshauptteil zum Signaturdienst ver Sehr geehrte(r) BieterIn, Abgegeben am 15.03.2018 17:18:28 (On Diese Empfangsbestätigung wurde von der Vergabeplattform erzeugt und signiert. Die Prüfung ergab, dass sie authentisch ist und nicht manipuliert wurde. Ihr Angebot ist erfolgreich bei der Vergabeplattform eingegangen. Informationen zum Angebot Datum 15.03.2018 17:18:28 Dateigröße des Angebotes: 1524548 Prüfsumme des Angebots: 73IFdyKfvVhCU/a9gCGiq/Fw6hU= Technische Identifikationsnummer des Angebots: 54321-NetOffer-1622a749c74-572a4349b5af8c8b Firmendaten: Benutzerdaten Daintage Gmb Text HTML 4 Rext exportieren 🕜 Ok HTML exportieren

Die Empfangsbestätigung dient als Beweis der positiv erfolgten Angebotsabgabe und sollte zur internen Dokumentation aufbewahrt/exportiert werden.

Administration